## How to Submit a Program for Pre-Approval

1. Please login to your Recertification Provider account and select Submit Program.

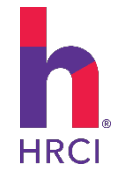

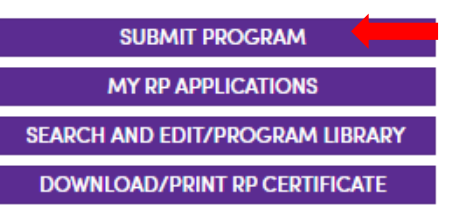

2. Select your program type by clicking the **Program Type** option in the dropdown menu.

| Program Type ③ |                                                              |   |
|----------------|--------------------------------------------------------------|---|
|                | Select Program Type                                          | - |
|                | Select Program Type                                          |   |
|                | Seminar<br>Chapter HR Educational Program<br>Videoconference |   |

- 3. Complete all fields marked with a red\* asterisk. This includes information about the program: title, dates, URL, presenter name/ names, biography, agenda, location, etc. Please make sure to select the correct credit type according to what is outlined in the <u>Specified Credit</u> <u>document here.</u>
- 4. When you have completed the required details, the submit button will become active. Take a moment to review and confirm your understanding of <u>HRCI Recertification Provider Policies and Procedures</u>. Then, select Submit to send your program for review. Please note: To save your program information, select Save & Exit. If you select Cancel, your information will not be saved, and your submission request will be canceled.

| Program ID                                                                                                    | 535002                       |
|----------------------------------------------------------------------------------------------------|------------------------------|
| Program Title *                                                                                                    |                              |
| 200 character limit                                                                                                    |                              |
| Program Start Date *                                                                                                    | Program End Date *           |
| MM/DD/YYYY                                                                                                    | MM/DD/YYYY                   |
| Program URL or Organizational URL *                                                                                                    |                              |
| 1500 character limit                                                                                                    |                              |
| Learning Objectives ⑦                                                                                                    |                              |
|                                                                                                    |                              |
| Describe this program's learning objectives                                                                                                    |                              |
| Describe this program's learning objectives Presenter Name(s) *                                                                                                    |                              |
| Describe this program's learning objectives  Presenter Name(s) *  200 character limit                                                                                                    |                              |
| Describe this program's learning objectives  Presenter Name(s) *  200 character limit  Upload Presenter Bio(s) (MS Word or PDF) *                                                                                                    |                              |
| Describe this program's learning objectives  Presenter Name(s) *  200 character limit  Upload Presenter Bio(s) (MS Word or PDF) *  choose from library or Upload                                                                                  |                              |
| Describe this program's learning objectives  Presenter Name(s) *  200 character limit  Upload Presenter Bio(s) (MS Word or PDF) *  choose from library or Upload  Upload Program Presentation * ⑦                                                 |                              |
| Describe this program's learning objectives  Presenter Name(s) *  200 character limit  Upload Presenter Bio(s) (MS Word or PDF) *  choose from library or Upload  Upload Program Presentation * ⑦  choose from library or Upload                  |                              |
| Describe this program's learning objectives  Presenter Name(s) *  200 character limit  Upload Presenter Bio(s) (MS Word or PDF) *  choose from library or Upload  Upload Program Presentation * ⑦  choose from library or Upload  Credit Type * ⑦ | Educational Time (hours) * ③ |

| Upload Program Agenda 💿                                                                                                    |                       |                          |                          |                 |                |  |  |  |
|----------------------------------------------------------------------------------------------------|-----------------------|--------------------------|--------------------------|-----------------|----------------|--|--|--|
| choose from library or Upload                                                                                                    |                       |                          |                          |                 |                |  |  |  |
| Countries, states and cities where program is offered * ⑦                                                                                                    |                       |                          |                          |                 |                |  |  |  |
| Add Entry                                                                                                    | Country               | State                    | Cities                   |                 |                |  |  |  |
| Add Entry                                                                                                    | No records available. |                          |                          | *<br>*          |                |  |  |  |
| Is the program available online as well ? *                                                                                                    |                       |                          |                          |                 |                |  |  |  |
| Yes O No                                                                                                    |                       |                          |                          |                 |                |  |  |  |
| Is this an ongoing activity ? *                                                                                                    |                       |                          |                          |                 |                |  |  |  |
| Yes O No                                                                                                    |                       |                          |                          |                 |                |  |  |  |
| Fee                                                                                                    |                       |                          |                          |                 |                |  |  |  |
| <b>Seminar -</b> \$ 0.00                                                                                                    |                       |                          |                          |                 |                |  |  |  |
| <ul> <li>I understand fully and abide by the following specific policies and procedures</li> <li>Programs must be submitted at least 4 weeks prior to the date that the pre-approval is needed.</li> <li>The purpose of the pre-approved program is to be able to use one of the seals on marketing collateral in advance of the program date.</li> <li>A program must be open to the general public in order to be pre-approved as it is included in our directory of pre-approved events.</li> <li>Program approval is good through the current calendar year.</li> <li>The HR Certification Institute reserves the right to change the type of credit awarded to a program before or after it has been pre-approved. All changes will be communicated to the contact on file.</li> <li>The HR Certification Institute reserves the right to deny a program after it has been pre-approved if there is a violation of any of the policies and/or procedures.</li> <li>Click here to read Policies and Procedures.</li> <li>In addition, I affirm that I have read ALL of the policies and procedures applicable to the program that I submitted and will abide by them</li> </ul> |                       |                          |                          |                 |                |  |  |  |
| 9                                                                                                    | Please review submis  | sion form. All fields mo | arked with an asterisk ' | * are required. |                |  |  |  |
| Cancel                                                                                                    |                       | Save & Exit              |                          |                 | Submit Program |  |  |  |